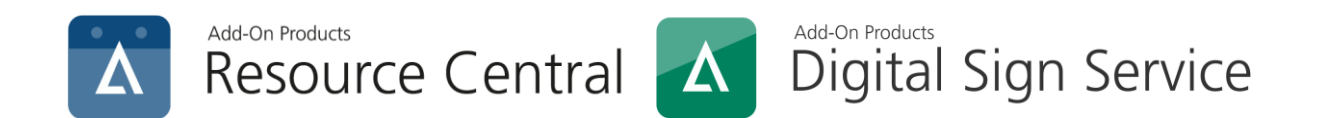

# Resource Central & Digital Sign Service Integration Guide

**Document revision: 1.1** 

Add-On Products Roms Hule 8 – 7100 Vejle – Denmark Phone: +45 7944 7000 Fax: +45 7944 7001

Mail: info@add-on.com Internet: www.add-on.com

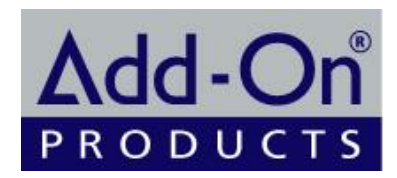

No parts of this publication may be reproduced in any form or by any means or used to make any derivative such as translation, transformation, or adaptation without the permission from Add-On Products.

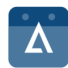

## Table of contents

| Table of contents                                 | 2 |
|---------------------------------------------------|---|
| CHAPTER 1                                         | 3 |
| Overview                                          | 3 |
| CHAPTER 2                                         | 5 |
| Settings on Digital Sign Service                  | 5 |
| Enter Exchange online details                     | 5 |
| Set up Resource Central connection                | 6 |
| CHAPTER 3                                         | 8 |
| Changes in Digital Sign Service after integration | 8 |

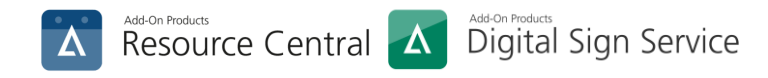

### CHAPTER 1. Overview

The Resource Central & Digital Sign Service Integration Guide is intended for IT administrators and describes how to set up an integration between Digital Sign Service and Resource Central. Most of the settings will be done on Digital Sign Service Manager.

The synchronization in the integration could be done manually and automatically:

- **Manual synchronization**: This method synchronizes all elements (reservation, resource, resource type, category, and location) fully.
- Auto synchronization: Whenever Digital Sign Service takes actions to the meetings or Resource Central have modifications related to the configuration of resource, resource type, category, and location, the synchronization process would check the available and recurring allowing resources, as well as obtain several configurations of category and resource. Moreover, it also checks bookable permission.

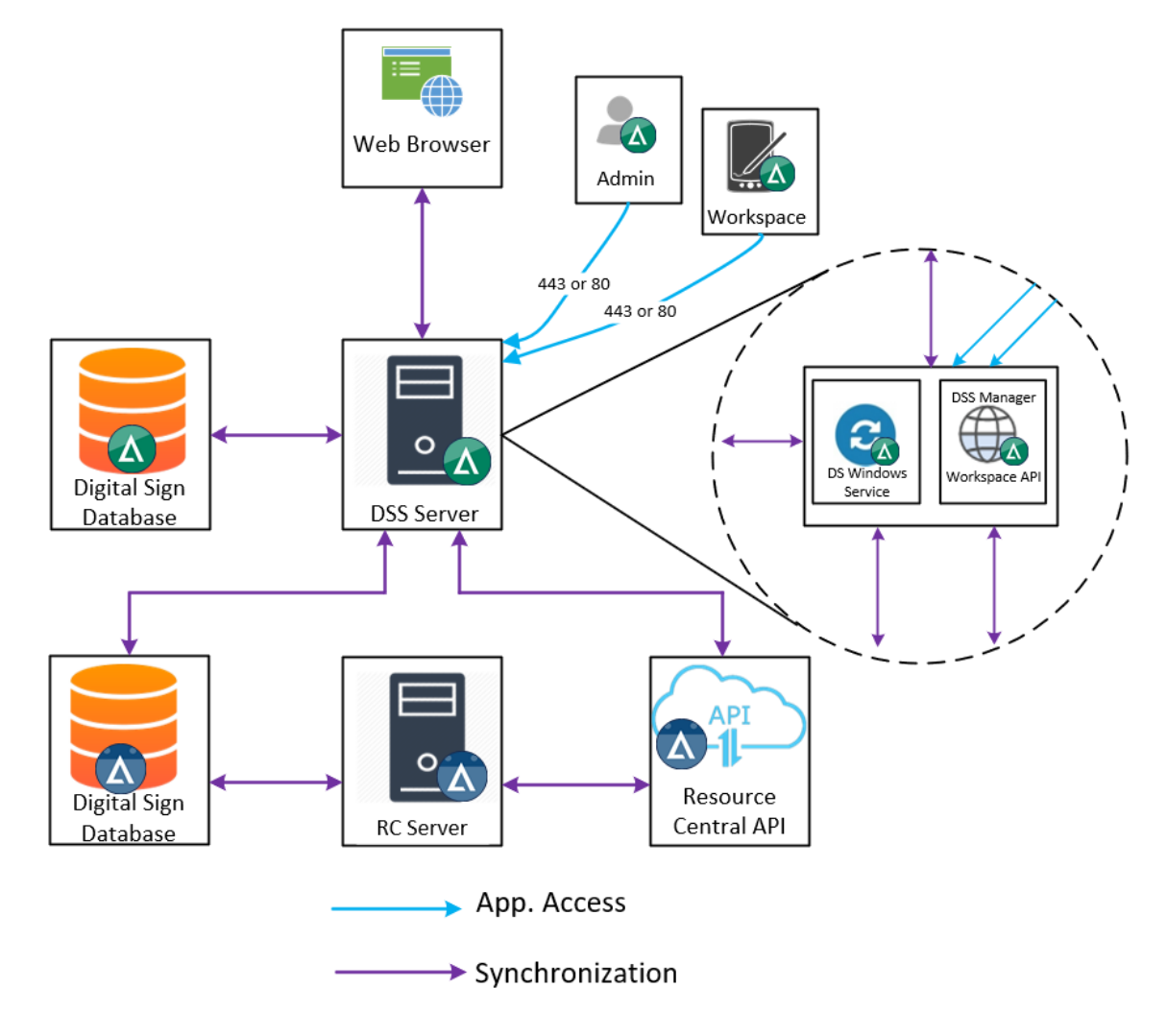

Figure 1. Manual Synchronization

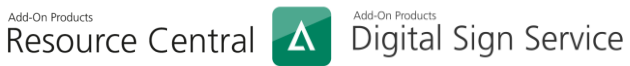

Δ

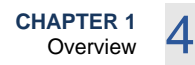

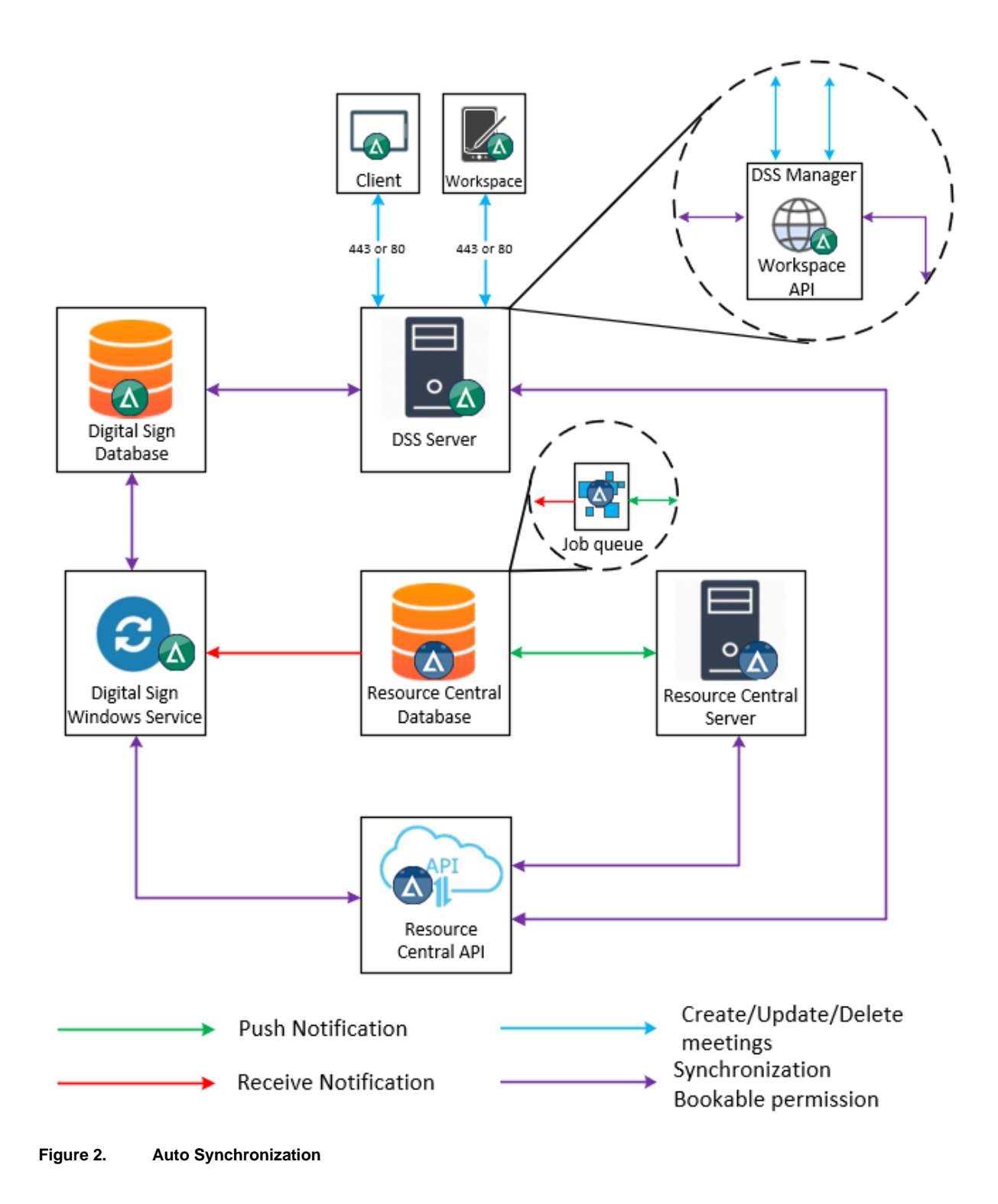

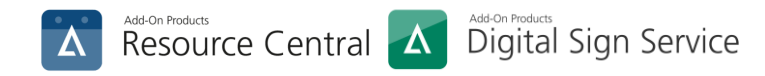

### CHAPTER 2. Settings on Digital Sign Service

### Enter Exchange online details

In Digital Sign Service Manager, go to **System -> Connections**:

| Exchange Online                                      |
|------------------------------------------------------|
| * Tenant Name                                        |
| stand enmisses of sem                                |
| stability                                            |
| *Application Client ID for Exchange<br>communication |
| 22c1191a-2810-4c23-96b8-7e039db13ec8                 |
| * Client Secret                                      |
|                                                      |
|                                                      |
| Test                                                 |
|                                                      |

Figure 3. Exchange Online Setup

These details can be obtained by creating app in Azure portal. Please refer to KB 0262 for more details.

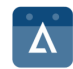

#### Set up Resource Central connection

Still in System/Connections, scroll down to Resource Central Integration:

| Connect to Resource Central  Resource Central Web Backend Url  Resource Central Authentication  Username  Password  Resource Central Database Information  Server name  Current Central Database Information  Password  Current Central Count)  Password (SQL account)  Password (SQL account)  Password (SQL account)  Password (SQL account) Password (SQL account) Password |
|----------------------------------------------------------------------------------------------------|
| * Resource Central Web Backend Url  Resource Central Authentication  * Username  Password  * Password  * Server name  * Username (SQL account)  * Username (SQL account)  * Password (SQL account)                                                                                                    |
| Resource Central Authentication     * Username     * Password     Resource Central Database Information     * Server name     * Username (SQL account)     * Username (SQL account)     * Password (SQL account)                                                                                                    |
| * Password  Resource Central Database Information  * Server name  Verrame (SQL account)  Password (SQL account)                                                                                                    |
| * Password  Resource Central Database Information  * Server name  Refresh  * Username (SQL account)  * Password (SQL account)                                                                                                    |
| Resource Central Database Information * Server name  Refresh * Username (SQL account)  * Password (SQL account)                                                                                                    |
| * Username (SQL account)   * Password (SQL account)                                                                                                    |
| * Password (SQL account)                                                                                                    |
| * Database assoc                                                                                                    |
| valabase name                                                                                                    |
| Run Resource Central synchronization                                                                                                    |
| Synchronize Element                                                                                                    |

In this section, you need to fill in the URL of Resource Central backend. For example, if the URL to Resource Central backend is: <u>https://rc.addoncompany.com/ResourceCentral</u>, then the URL that should be input here is: <u>https://rc.add-on-company.com</u>.

For **Resource Central Authentication**, fill in the credentials (Username & Password of any person created in Resource Central) of Resource Central's authentication API (to integrate with Digital Sign Service).

In **Resource Central Database Information**, the database details in SQL Server must be provided.

After filling in all necessary information, click **[Test]** to check if the connection with Resource Central is established.

Then click [**Run Resource Central** synchronization] button to retrieve all necessary data from Resource Central.

Figure 4. Resource Central Connection

Clicking [Run Resource Central synchronization] will pop up a confirmation message as follows:

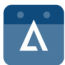

## Add-On Products Resource Central 🗹 Digital Sign Service

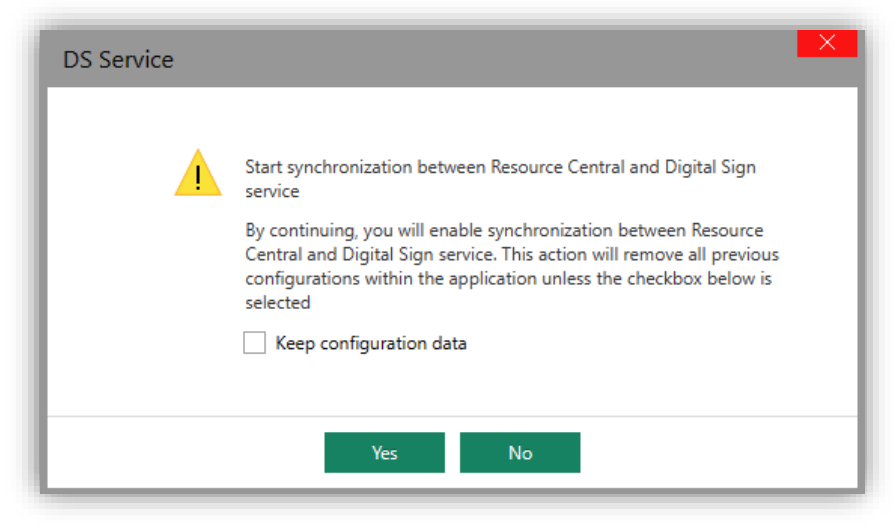

Figure 5. Synchronization confirmation

If you check on the [Keep configuration data] box and click [Yes], the synchronization between RC and DSS will be enabled, but will not overwrite old configurations on DSS, and vice versa. You can select a specific element to synchronize from RC by clicking [Synchronization Element]. From the

pop-up dialog, you can select any element to sync:

| DS Service                                                                                                    | ×                   |
|----------------------------------------------------------------------------------------------------|---------------------|
| Select element to synchronize Element<br>Select element to synchronize<br>Resource Type<br>Resource Type<br>Category<br>Resource<br>Location and Floorplan<br>Reservation | Run synchronization |
| Close                                                                                                    |                     |

Figure 6. Select element to sync

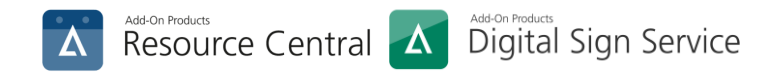

#### CHAPTER 3.

## Changes in Digital Sign Service after integration

After the integration, some parts in Digital Sign Service are disabled or for view only. Look at the following for more details:

#### Filter section in Outputs is disabled (except for Days filter)

| DS Service                                                       | Outputs                                                                                                    |
|------------------------------------------------------------------|----------------------------------------------------------------------------------------------------|
| DASHBOARD                                                        | SAVE 🐼 TEST                                                                                                    |
| <ul> <li>DAILY TASKS</li> <li>REPORTS</li> <li>SYSTEM</li> </ul> | ▲ Filter       Days < Today                                                                                           |
| License<br>Connections<br>Settings                               | Weekday Sun Mon Tue Wed Thu Fri Sat                                                                                   |
| Outputs<br>Parameters                                            | Free       Include       Busy       Out Of Office       Working elsewhere         Options       Include       Exclude |
| SQL                                                              | Category Add                                                                                                    |
| Logging                                                          | Remove                                                                                                    |
| Administrators                                                   |                                                                                                    |
| Advanced                                                         |                                                                                                    |
| Information                                                      |                                                                                                    |
| Help                                                             |                                                                                                    |

#### Interval setting section is disabled

| DS Service                                                                          | Settings                                                                                             |                                                                                                    |
|-------------------------------------------------------------------------------------|----------------------------------------------------------------------------------------------------|----------------------------------------------------------------------------------------------------|
| DASHBOARD<br>DAILY TASKS<br>REPORTS<br>SYSTEM<br>License<br>Connections<br>Settings | <ul> <li>Interval setting</li> <li>Appointments synchronization interval</li> <li>Minutes</li> </ul> | Enable period AD synchronization<br>Run AD synchronization at:<br>08:00 *<br>Run AD synchronization now<br>Run |

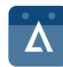

9

#### Options of push notification are disabled

| SYSTEM         |                                                                             |                                                                |
|----------------|-----------------------------------------------------------------------------|----------------------------------------------------------------|
| License        | <ul> <li>Advanced</li> </ul>                                                |                                                                |
| Connections    | ✓ Use https                                                                 | ✓ Use Workspace app                                            |
| Settings       | <ul> <li>Use keyboard for user-authentication on digital signage</li> </ul> | <ul> <li>Allow users to link accounts to the system</li> </ul> |
| Outputs        | O Basic Authentication                                                      |                                                                |
| Parameters     | Modern Authentication                                                       |                                                                |
| SQL            | Use push notification for Exchange Online                                   | Enable service for external applications                       |
| Logging        | Use streaming notification for Exchange On-Premises                         | ✓ Use SignalR For Client                                       |
| Administrators | ✓ Use Autodiscover for Exchange On-premise                                  |                                                                |

#### Categories is for view only

| DS Service       | Categories List Admin<br>Server version 4.03.28.0002 |                                          |      |            |                       |
|------------------|------------------------------------------------------|------------------------------------------|------|------------|-----------------------|
| DASHBOARD        | + ADD NEW 🔒 SAV                                      | /E 🔟 DELETE 💍 REFRESH                    |      |            |                       |
| V DAILY TASKS    |                                                      |                                          |      |            | Keyword               |
| ✓ REPORTS        | lcon                                                 | Name                                     | Used | Sort order | Created Date          |
| ✓ SYSTEM         |                                                      | TEST                                     | ~    | 0          | Sep 12, 2023 09:04:31 |
| CONFIGURATION    | - <del>2**</del> *                                   | Conference Room                          | ~    | 1          | Sep 12, 2023 09:04:31 |
| Resources        | - 四                                                  | Conference Room \ WebEx equiped Rooms    | ~    | 1          | Sep 12, 2023 09:04:31 |
| Resource Types   | □ <del>2**</del> 9                                   | Board Room                               | ~    | 2          | Sep 12, 2023 09:04:31 |
| Devices          |                                                      | IT Class Room                            | ~    | 3          | Sep 12, 2023 09:04:31 |
| Categories       | - 🖚                                                  | Cars                                     |      | 4          | Sep 12, 2023 09:04:31 |
| Incident Types   | - 四                                                  | Video Conferencing                       | ~    | 5          | Sep 12, 2023 09:04:31 |
| User Accounts    | - <b>P</b>                                           | Video Conferencing \ Telepresence        | ~    | 1          | Sep 12, 2023 09:04:31 |
| Screen Templates |                                                      | Video Conferencing \ High Definition VTC | ~    | 2          | Sep 12, 2023 09:04:31 |
| LOCATION         |                                                      | Executive                                | ~    | 6          | Sep 12, 2023 09:04:31 |
|                  |                                                      | Hot Desks                                | ~    | 7          | Sep 12, 2023 09:04:31 |
|                  |                                                      | Rooms with Whiteboard                    | ~    | 8          | Sep 12, 2023 09:04:31 |
|                  |                                                      | Laptops                                  |      | 9          | Sep 12, 2023 09:04:31 |
|                  |                                                      | Projectors                               |      | 10         | Sep 12, 2023 09:04:31 |
|                  |                                                      | Rooms with Projectors                    | ~    | 11         | Sep 12, 2023 09:04:31 |
|                  |                                                      | Rooms with Conference Call Phone         | ~    | 12         | Sep 12, 2023 09:04:31 |
|                  |                                                      | Events                                   |      | 13         | Sep 12, 2023 09:04:31 |
|                  |                                                      | Training Room                            | ~    | 14         | Sep 12, 2023 09:04:31 |
|                  |                                                      | Capacity                                 |      | 15         | Sep 12, 2023 09:04:31 |
|                  | 🗆 🦢                                                  | Capacity \ 1                             | ~    | 0          | Sep 12, 2023 09:04:31 |
|                  | 🗆 🧰                                                  | Capacity \ 2-9                           |      | 1          | Sep 12, 2023 09:04:31 |
|                  |                                                      | Capacity \ 10-14                         |      | 2          | Sep 12, 2023 09:04:31 |

In 'Resource' under CONFIGURATION section, Data fields on RC side (i.e., fields that can be synchronized from RC) in resource's details are grayed out and non-editable (resource types, categories, description, buffer times, capacity, ...):

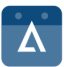

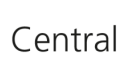

| DASHBOARD        | <ul> <li>Common Features</li> </ul>     |              |                                              |
|------------------|-----------------------------------------|--------------|----------------------------------------------|
| V DAILY TASKS    | Default Subject                         |              |                                              |
| ✓ REPORTS        | Instant Meeting +                       | Add Remov    | e                                            |
| ✓ SYSTEM         | Categories                              |              | Confirm Reservation                          |
|                  | BLACK                                   | Add          | Yes O No                                     |
| Resources        | GREEN                                   | Remove       | Confirm time before/after planned start time |
| Percurse Tuner   | PINK                                    |              | - Is minutes +                               |
| Devices          |                                         |              |                                              |
| Devices          | Open Start Time Open End Time           |              | Make Resource Invisible                      |
| Categories       | 20:00 -                                 |              | Tes INO                                      |
| Incident Types   | Description                             |              |                                              |
| User Accounts    |                                         |              |                                              |
| Screen Templates |                                         |              |                                              |
| V LOCATION       |                                         | -            |                                              |
|                  | <ul> <li>Digital Sign Client</li> </ul> | Features     |                                              |
|                  | Language encode                         |              | Background                                   |
|                  | UTF-8                                   |              | Add Remove                                   |
|                  | Password                                |              |                                              |
|                  |                                         | Show         |                                              |
|                  | Incident Types                          |              | Incident Receiver's e-mail                   |
|                  | Adapter is Missing or Malfunctioning    | Add          |                                              |
|                  | Audio Problems                          | Remove       |                                              |
|                  | Furniture is Broken or Uncomfortable    |              |                                              |
|                  | Heating or Cooling is Malfunctioning    |              |                                              |
|                  | <ul> <li>Workspace Bookin</li> </ul>    | g Featu      | res                                          |
|                  | Pre buffer time                         |              | Post buffer time                             |
|                  | . 0 minutes +                           |              | _ 0 minutes +                                |
|                  | Capacity                                |              |                                              |
|                  | 0                                       |              |                                              |
|                  | Notification of Closing Date            |              |                                              |
|                  |                                         | <b>H</b> III |                                              |